2018.07.20 更新

グレープシティ株式会社

# 目次

| BarCode for WPF                  | 2     |
|----------------------------------|-------|
| <u>はじめに</u>                      | 2     |
| <u>ComponentOne for WPF のヘルプ</u> | 2     |
| <u>主な特長</u>                      | 2     |
| <u>クイックスタート</u>                  | 2     |
| <u>手順 1:アプリケーションの設定</u>          | 2-3   |
| <u>手順 2:コードの追加</u>               | 3-5   |
| <u>手順 3:アプリケーションの実行</u>          | 5-7   |
| <u>BarCode for WPF の使い方</u>      | 7     |
| <u>サポートされるエンコーディング</u>           | 7-10  |
| <u>C1BarCode コントロールのカスタマイズ</u>   | 10-11 |
| <u>C1BarCode 画像の保存</u>           | 11-12 |
| <u>QR コード</u>                    | 12    |

BarCode for WPF を使用して、バーコード画像をアプリケーションに追加します。

バーコードフォントとは異なり、BarCodeは、使用しているエンコーディングに応じて、自動的に必要な制御シンボルとチェックサムを追加しながら値をエンコードすることで、読み取りエラーをなくします。

さらに、BarCodeは、たいへん使いやすい製品です。フォームにコントロールを追加し、エンコーディングタイプを設定するだけで使用できます。

#### はじめに

# ComponentOne for WPF のヘルプ

#### はじめに

**ComponentOne for WPF** のインストール、ライセンス、テクニカルサポート、名前空間、およびこのコントロールを含む プロ ジェクトの作成方法については、「ComponentOne for WPF ユーザーガイド」を参照してください。

# 主な特長

- 36 種類のエンコーディングのサポート C1BarCode コントロールは、Codabar、Code128 Auto、Code39、Code93、DataMatrix、Ean13、Ean8、PostNet、 QRCode、RSS14 などの 36 種類のエンコーディングをサポートします。
- チェックサムを自動的に追加
   C1BarCode コントロールは、バーコードが正しく読み取られるように、使用されているエンコーディングに応じて、必要な制御シンボルとチェックサムを自動的に追加しながら値をエンコードします。
- 配布が容易な無償の DLL
   C1BarCode は、通常のアセンブリと同様に、無償の DLL としてアプリケーションと共に配布できます。

クイックスタート

XAML

#### 手順1:アプリケーションの設定

この手順では、Visual Studio で新しい WPF アプリケーションを作成し、適切な参照をプロジェクトに追加します。さらに、C1Barcode コントロールを作成するための XAML マークアップを追加します。

- 1. Visual Studioで新しい WPF アプリケーションを作成します。
- 2. ソリューションエクスプローラでResources フォルダを右クリックし、[追加]、[既存の項目]を順に選択します。[既存項目の追加]ダイアログボックスが 開きます。
- 3. アプリケーションに追加する画像ファイルを見つけます。この例では、「c1logo.png」を使われます。
- 4. ファイルを選択し、[OK]をクリックします。ファイルが Resources フォルダに追加されます。
- 5. アプリケーションでファイルを使用できるように、アプリケーションをリビルドします。
- MainWindow.xaml ファイルを開き、開始タグ <Window> </Window> を見つけます。このタグには、C1BarCodeコントロールを使用できるように必要な名前空間が含まれています。次のマークアップになるように、タグを編集します。

copyCode

| <window< th=""><th>x:Class="BarCodeApp.MainWindow"</th></window<> | x:Class="BarCodeApp.MainWindow"                                              |
|-------------------------------------------------------------------|------------------------------------------------------------------------------|
|                                                                   | <pre>xmlns="http://schemas.microsoft.com/winfx/2006/xaml/presentation"</pre> |
|                                                                   | <pre>xmlns:x="http://schemas.microsoft.com/winfx/2006/xaml"</pre>            |
|                                                                   | <pre>xmlns:c1="http://schemas.componentone.com/winfx/2006/xaml"</pre>        |
|                                                                   | xmlns:BarCode="clr-namespace:Cl.BarCode;assembly=Cl.WPF.BarCode.4"           |
|                                                                   | Title="BarCode Sample" Height="621.567" Width="849.09">                      |

7. ページの <**Grid**> <**/**/**Grid**> タグの間にカーソルを置き、次の XAML マークアップを 追加し、グリッドのリソースと行定義を設定します。その後、3つの **TextBlock** コントロールと1つの**TextBox** と1つの **ComboBox** コントロールを追加します。

| XAML copy                                                                                                    | /Code |
|----------------------------------------------------------------------------------------------------|-------|
| <grid.resources></grid.resources>                                                                                                    |       |
| <style targettype="TextBlock"></th><th></th></tr><tr><td><Setter Property="FontSize" Value="18"></Setter></td><td></td></tr><tr><td></style> <td></td>                                                                                |       |
| <style targettype="TextBox"></td><td></td></tr><tr><td><Setter Property="FontSize" Value="18"></Setter></td><td></td></tr><tr><td></style>                                                                                            |       |
| <style targettype="ComboBox"></td><td></td></tr><tr><td><Setter Property="FontSize" Value="18"></Setter></td><td></td></tr><tr><td></style>                                                                                           |       |
|                                                                                                    |       |
| <border horizontalalignment="Center"></border>                                                                                                    |       |
| <grid></grid>                                                                                                    |       |
| <grid.rowdefinitions></grid.rowdefinitions>                                                                                                    |       |
| <rowdefinition height="20*"></rowdefinition>                                                                                                    |       |
| <rowdefinition height="20*"></rowdefinition>                                                                                                    |       |
| <rowdefinition height="60*"></rowdefinition>                                                                                                    |       |
|                                                                                                    |       |
| <grid.columndefinitions></grid.columndefinitions>                                                                                                    |       |
| <columndefinition width="40*"></columndefinition>                                                                                                    |       |
| <columndefinition width="60*"></columndefinition>                                                                                                    |       |
|                                                                                                    |       |
| 3つの TextBlock コントロールと1つのTextBox と1つの ComboBox コントロールを追加します                                                                                                    |       |
| <textblock text="CodeType:" verticalalignment="Center"></textblock>                                                                                                    |       |
| <combobox <="" grid.column="1" horizontalalignment="Left" td="" x:name="cbCodeType"><td></td></combobox>                                                                                                    |       |
| Width="414" Height="50"                                                                                                    |       |
| SelectionChanged="cbCodeType_SelectionChanged" />                                                                                                    |       |
| <textblock grid.row="1" text="Text:" verticalalignment="Center"></textblock>                                                                                                    |       |
| <textbox <="" pre="" text="{Binding Text, ElementName=barcode,&lt;/td&gt;&lt;td&gt;&lt;/td&gt;&lt;/tr&gt;&lt;tr&gt;&lt;td&gt;&lt;pre&gt;UpdateSourceTrigger=PropertyChanged, FallbackValue='', Mode=TwoWay}" x:name="text"></textbox> |       |
| HorizontalAlignment="Left" Grid.Column="1" Grid.Row="1" Height="50"                                                                                                    |       |
| Width="414" TextChanged="text_TextChanged"/>                                                                                                    |       |
| <textblock grid.row="2" text="BarCode:" verticalalignment="Center"></textblock>                                                                                                    |       |
| <grid background="White" grid.column="1" grid.row="2" horizontalalignment="Left" width="414&lt;/td&gt;&lt;td&gt;."></grid>                                                                                                    |       |
|                                                                                                    |       |
|                                                                                                    |       |
|                                                                                                    |       |

8. 次のように、<Grid></Grid>タグ内にC1BarCode を配置します。

#### XAMI

copyCode

```
<cl:ClBarCode x:Name="barcode" AutoSize="False" BarHeight="0" CodeType="QRCode" CaptionPosition="Above"
Text="http://www.grapecity.co.jp" Height="200" Width="200" Margin="315,249,245,55">
<cl:ClBarCode.QRCodeOptions>
<BarCode:QRCodeOptions ErrorLevel="High" />
</cl:ClBarCode.QRCodeOptions>
</cl:ClBarCode>
```

#### 9. 次のマークアップは、手順4でResourcesフォルダに追加した画像ファイルを追加します。

| XAMI                                                              | copyCode |
|-------------------------------------------------------------------|----------|
| <image <="" source="Resources/cllogo.png" th=""/> <th></th>       |          |
| x:Name="image" Width="70" Height="70" Margin="378,310,312,124" /> |          |

```
マークアップは</Grid>と</Window>で完了することに注意してください。
この手順では、このクイックスタートガイドで使用されるためのアプリケーションが作成しました。
```

### 手順2:コードの追加

この手順では、アプリケーションに必要なコードを追加します。

MainWindow.xaml.csファイルにコードを追加するには、以下の手順を実行します。

1. コードビユーに切り替えて、次の名前空間を追加します。

```
o Visual Basic
Imports C1.BarCode
o C#
using C1.BarCode;
```

MainWindow()のコンストラクタ内に、次のイベントを一つずつ登録して、登録されたイベントに対してハンドラーを生成するために、TABキーを押します。

```
    Visual Basic
```

3. 次に、MainWindow\_Loaded イベントに次のコードを追加します。このコードは、MainWindowがロードされる次第BarCodeコ ントロールをロードします。

4. 手順2で作成された**cbCodeType\_SelectionChanged**イベントに次のコードを追加します。そうすると、ComboBoxコントロールで BarCodeのタイプが変更される際、MainWindowで表示されているBarCodeのタイプも変更されます。

```
• Visual Basic
Private Sub cbCodeType SelectionChanged(sender As Object, e As SelectionChangedEventArgs)
    If barcode IsNot Nothing Then
        Try
            barcode.CodeType = DirectCast(cbCodeType.SelectedItem, CodeType)
            If barcode.CodeType <> CodeType.QRCode
            OrElse Not Text.Text.Equals("http://www.grapecity.co.jp") Then
                Image.Opacity = 1
            Else
                Image.Opacity = 0
            End If
        Catch ex As Exception
            MessageBox.Show(ex.Message)
        End Try
    End If
End Sub
   • C#
void cbCodeType SelectionChanged(object sender, SelectionChangedEventArgs e)
{
    if (barcode != null)
    {
        try
        {
            barcode.CodeType = (CodeType)cbCodeType.SelectedItem;
            if (barcode.CodeType != CodeType.QRCode
                || !text.Text.Equals("http://www.grapecity.co.jp"))
            {
                image.Opacity = 1;
```

```
}
else
{
    image.Opacity = 0;
    }
catch (Exception ex)
{
    MessageBox.Show(ex.Message);
    }
}
```

5. テキストの制御を有効にするには、手順2で作成されたtext\_TextChangedイベントに次のコードを追加します。

```
• Visual Basic
Private Sub text TextChanged(sender As Object, e As TextChangedEventArgs)
    If Not String.IsNullOrEmpty(Text.Text)
    AndAlso Text.Text.Equals("http://www.grapecity.co.jp")
    AndAlso barcode.CodeType = CodeType.QRCode Then
        Image.Opacity = 1
    Else
        Image.Opacity = 0
    End If
End Sub
   • C#
void text_TextChanged(object sender, TextChangedEventArgs e)
{
    if (!string.IsNullOrEmpty(text.Text) &&
        text.Text.Equals("http://www.grapecity.co.jp") &&
        barcode.CodeType == CodeType.QRCode)
        image.Opacity = 1;
    else
        image.Opacity = 0;
}
```

この手順では、XAMLを使用してコードの追加が完了しました。

# 手順3:アプリケーションの実行

最後の手順では、アプリケーションの外観を制御するコードを追加しました。この手順では、作成したアプリケーションを実行します。

1. [デバッグ開始]を選択するか[F5]を押して、アプリケーションを開始します。次の図のようになります。

| •         | BarCode Sample             | - | × | ( |
|-----------|----------------------------|---|---|---|
| CodeType: | QRCode ~                   |   |   |   |
| Text:     | http://www.grapecity.co.jp |   |   |   |
| BarCode:  | http://www.grapecity.co.jp |   |   |   |

2. [CodeType]ドロップダウンリストから新しいコードタイプを選択します。テキストが URL に設定されているため、多くのコードタイプでは、エラーメッセージが表示されます。

|           | BarCode Sample             | - 🗆 🗙 |
|-----------|----------------------------|-------|
| CodeType: | UPC_E0 ~                   |       |
| Text:     | http://www.grapecity.co.jp |       |
| BarCode:  | Incorrect data<br>length   |       |

3. 最後に、**[Text]**テキストボックスの値を変更します。

|           | BarCode Sample | - | × |  |
|-----------|----------------|---|---|--|
| CodeType: | UPC_E0 ~       |   |   |  |
| Text:     | 123456         |   |   |  |
| BarCode:  | 0 123456 5     |   |   |  |

#### ここまでの成果

このクイックスタートでは、新しい Visual Studio アプリケーションを作成し、アプリケーションのフレームワークを作成する XAML マークアップ を追加しました。さらに、TextChanged イベントと SelectionChanged イベントを制御するコードを追加しました。

### BarCode for WPF の使い方

# サポートされるエンコーディング

C1BarCode のエンコーディングタイプは、CodeType プロパティを設定して変更できます。C1BarCode コントロールは次のエンコーディングをサポートします。

| エンコーディング  | 説明                                                                                                    |
|-----------|----------------------------------------------------------------------------------------------------|
| BC412     | The BC412 barcode was invented by IBM to meet the needs of the semiconductor wafer identification application.                                                                                                    |
| Code11    | Code11, also known as USD-8, is a high-density barcode symbology developed by Intermec<br>in 1977. It is primarily used to label telecommunication equipments. This symbology is<br>discrete and is able to encode numeric digits through 0-9, dash (-), and start/stop<br>characters. |
| Code 39   | Code 39 は英数字エンコーディングです。「3 of 9」、「LOGMARS」とも呼ばれます。これは最初に<br>開発された英数字バーコードで、最も広く使用されているエンコーディングの1つです。                                                                                                    |
| Code 39x  | Code 39 Extended では2文字エンコーディングが使用されているため、128 個の ASCII 文字すべ<br>てがサポートされます。                                                                                                    |
| Codabar   | Codabar は 16 種類の文字(0~9と -\$:/.+)と、4種類のスタート/ストップ文字(A ~ D)をエン<br>コードできます。Codabar は、米国血液バンク、現像所、FedEx の航空貨物受取証などで使用さ<br>れています。                                                                                                    |
| Code 128A | Code 128 は最も記録密度が高い英数字バーコードです。Code 128A では、ASCII 文字 00 ~ 95                                                                                                    |

|                        | (0~9、A ~ Z、制御コード)、特殊文字、および FNC1~4が使用されます                                                                                                    |
|------------------------|----------------------------------------------------------------------------------------------------|
| Code 128B              | Code 128 は最も記録密度が高い英数字バーコードです。Code 128B では、ASCII 文字 32 ~<br>127(0~9、A ~ Z、a ~ z)、特殊文字、および FNC1~4が使用されます                                                                                          |
| Code 128C              | Code 128 は最も記録密度が高い英数字バーコードです。Code 128C では、00 ~ 99(1つのコー<br>ドで2桁をエンコード)および FNC1 が使用されます。                                                                                                    |
| Code 128 Auto          | Code 128 Auto では、最も少ないバー数でデータがエンコードされます。                                                                                                    |
| Code 2 of 5            | Code 2 of 5 は、数値のみのバーコードです。Code 2 of 5 では、すべての情報がバーでエンコー<br>ドされます。バーの間隔は固定されます。                                                                                                    |
| Code 93                | Code 93 は Code 39 より少し記録密度が高い英数字エンコーディングです。                                                                                                    |
| Code25intlv            | Interleaved Code 2 of 5 では、2桁ずつがエンコードされます。最初の桁は最初の5本のバーに、<br>2つ目の桁は5つのスペースにエンコードされます。                                                                                                    |
| Code39                 | Code 39 は英数字エンコーディングです。「3 of 9」、「LOGMARS」とも呼ばれます。これは最初に<br>開発された英数字バーコードで、最も広く使用されているエンコーディングの1つです。                                                                                              |
| Code49                 | Code 49 はスタック型バーコードで、ASCII 文字セット全体(128 文字)をエンコードすることができ<br>ます。                                                                                                    |
| Code93x                | Code 93 Extended は Code 93 に基づいており、ASCII 文字セット全体(128 文字)をエンコードす<br>ることができます。                                                                                                    |
| DataMatrix             | Data Matrix は、正方形または長方形のマトリックスパターンに並べられた正方形モジュールから<br>成る2次元高密度バーコードです。                                                                                                    |
| EAN 13                 | EAN-13 は、欧州の International Article Numbering Association(EAN)によって導入されました。EAN-13 は、2桁のシステムコード、5桁のメーカーコード、5桁の製品コードの順で構成される<br>12 桁のコードをエンコードします。この 12 桁のコードの後にチェックサム桁が付加されます(コントロールによって自動的に追加される)。 |
| EAN 8                  | EAN-8 は小包向けの短いバーコードです。これは、2~3桁のシステムコード、4~5桁の製品<br>コードの順で構成される7桁のコードをエンコードします。この7桁のコードの後にチェックサム桁が<br>付加されます(コントロールによって自動的に追加される)。                                                                 |
| EAN128FNC1             | EAN128FNC1 は UCC/EAN-128(EAN128)バーコードタイプの1つで、任意の場所に FNC1 文字<br>を挿入したり、バーサイズを調整することができます。FNC1 文字を挿入するには、実行時に Text<br>プロパティに "\n"(C# の場合)または "vbLf"(VB の場合)を設定します。<br>これは、UCC/EAN-128 では使用できません。   |
| HIBCode39              | HIBCCode39 is a Health Industry Bar Code 39 implementation.                                                                                                    |
| HIBCode128             | HIBCCode128 is a Health Industry Bar Code 128 implementation.                                                                                                    |
| lata25                 | Represents an IATA 2 of 5 barcode.                                                                                                    |
| IntelligentMail        | Intelligent Mail(以前の 4-State Customer Barcode)は、米国内の郵便に使用される 65 本の<br>バーコードです。                                                                                                    |
| IntelligentMailPackage | Intelligent Mail Package Barcode.                                                                                                    |
| ISBN                   | The International Standard Book Number (ISBN) is special commercial book identifier which encodes 9 numeric digits apart from the start number "978", "979".                                     |
| ISMN                   | The International Standard Music Number or ISMN (ISO 10957) is a thirteen-character alphanumeric identifier for printed music developed by ISO.                                                  |
| ISSN                   | The International Standard Serial Number (ISSN) is an eight-digit number used for printed or electronic periodical publications like magazines, etc. This ISSN system was drafted as an          |

|                                  | International Standard in 1971 and published as ISO 3297 in 1975.                                                                                                    |
|----------------------------------|----------------------------------------------------------------------------------------------------|
| ITF14                            | ITF14 barcode is the GS1 implementation of an Interleaved 2 of 5 bar code to encode a Global Trade Item Number. It is continuous, self-checking, bidirectionally decodable and it will always encode 14 digits. ITF14 is used on packaging levels of a product in general.                  |
| JapanesePostal                   | これは、日本の郵便制度で使用されるバーコードです。18桁の英数字をエンコードします。これには、7桁の郵便番号の後に、必要に応じて番地や部屋番号などの情報が含まれます。エンコード<br>するデータにはハイフンを含めることができます。                                                                                                    |
| Matrix 2 of 5                    | Matrix 2 of 5 は、3本の黒バーと2本の白バーから成る比較的高密度のバーコードです。Matrix<br>2 of 5 は数字だけを使用します。                                                                                                    |
| MicroPDF417                      | MicroPDF417 は、PDF417 から派生された2次元多段バーコードです。Micro-PDF417 は、データ<br>をできる限り小さなサイズの2次元シンボル(最大 150 バイト、英数字 250 文字、数字 366 桁)に<br>エンコードする必要があるアプリケーション用に設計されています。                                                                                                    |
| MicroQRCode                      | MicroQRCode is a variant of QR Code 2005. Compared with other regular QR Codes, it has only one position detection pattern which reduces the barcode size so that it can be used to applications where the space for barcode image is severely restricted.                                  |
| MSI                              | MSI Code は数字だけを使用します。                                                                                                    |
| Pdf417                           | Pdf417 バーコードは、3~ 90 行で構成されているスタック型の1次元バーコードです。各行は、小<br>さな1次元バーコード状になっています。                                                                                                    |
| Pharmacode                       | Pharmacode, also known as Pharmaceutical Binary Code, is a barcode standard, 1D barcode that is used in the pharmaceutical manufacturing industry as a packing control system.                                                                                                    |
| Plessey                          | MSI barcode, also known as Modified Plessey, is a numeric symbology developed by the<br>MSI Data Corporation, which is used primarily for marking retail shelves for inventory<br>control. Though continuous and self-checking, MSI Plessey provides several module<br>checksum situations. |
| PostNet                          | PostNet は米国郵便サービスで使用されている数値エンコーディングです。これは、バーの幅ではなく、バーの高さに基づいている点で多くのバーコードとは異なっています。                                                                                                    |
| PZN                              | PZN or Pharma-Zentral-Nummer is a barcode standard used in the German pharmaceutical industry for identification of medicines and health-care products.                                                                                                    |
| QRCode                           | QR コードは、機械で読み取ることができるマトリックスバーコードです。QR コードでは、英数字<br>データ、数値情報、バイトデータ、漢字などのさまざまな情報をエンコードすることができます。この<br>バーコードは最大 7,366 文字をエンコードできます。                                                                                                    |
| RM4SCC                           | RM4SCC は、ロイヤルメールの Cleanmail サービスで使用される情報をエンコードする際に使用<br>されます。RM4SCC では、英数字情報が最大 36 個のシンボル(26 個の文字と 10 個の数値)を<br>使用してエンコードされます。                                                                                                    |
| RSS14                            | RSS14 は、コンポジットコンポーネント(CC)で拡張された EAN および UPC 情報を小さなスペース<br>にエンコードできる省スペースシンボル(Reduced Space Symbology:RSS)の1つです。このバー<br>ジョンは、全方向型 POS スキャナと共に使用される 14 桁の EAN.UCC 品目識別用です。                                                                                                    |
| RSS14 Stacked                    | RSS14Stacked は、コンポジットコンポーネント(CC)で拡張された EAN および UPC 情報を小さな<br>スペースにエンコードできる省スペースシンボル(Reduced Space Symbology:RSS)の1つです。<br>このバージョンは、RSS14Truncated では広すぎる場合に2段に積み重ねられること以外は、<br>RSS14Truncated と同じです。                                                                                        |
| RSS14 Stacked<br>Omnidirectional | RSS14StackedOmnidirectional は、コンポジットコンポーネント(CC)で拡張された EAN および<br>UPC 情報を小さなスペースにエンコードできる省スペースシンボル(Reduced Space Symbology:<br>RSS)の1つです。このバージョンは、RSS14 では広すぎる場合に2段に積み重ねられること以外                                                                                                    |

|                      | は、RSS14と同じです。                                                                                                    |
|----------------------|----------------------------------------------------------------------------------------------------|
| RSS14 Truncated      | RSS14Truncated は、コンポジットコンポーネント(CC)で拡張された EAN および UPC 情報を小さ<br>なスペースにエンコードできる省スペースシンボル(Reduced Space Symbology:RSS)の1つで<br>す。このバージョンは、小さな品目に使用される、インジケータデジット付きの 14 桁の EAN.UCC<br>品目識別用です。POS スキャナ用ではありません。                                          |
| RSS Expanded         | RSSExpanded は、コンポジットコンポーネント(CC)で拡張された EAN および UPC 情報を小さな<br>スペースにエンコードできる省スペースシンボル(Reduced Space Symbology:RSS)の1つです。<br>このバージョンは、全方向型 POS スキャナと共に使用される、AI 要素文字列(有効期限、重量な<br>ど)付きの 14 桁の EAN.UCC 品目識別用です。                                          |
| RSS Expanded Stacked | RSSExpandedStacked は、コンポジットコンポーネント(CC)で拡張された EAN および UPC 情報を<br>小さなスペースにエンコードできる省スペースシンボル(Reduced Space Symbology:RSS)の1つ<br>です。このバージョンは、RSSExpanded では広すぎる場合に2段に積み重ねられること以外は、<br>RSSExpanded と同じです。                                               |
| RSS Limited          | RSS Limited は、コンポジットコンポーネント(CC)で拡張された EAN および UPC 情報を小さなスペースにエンコードできる省スペースシンボル(Reduced Space Symbology:RSS)の1つです。このバージョンは、Oまたは1のインジケータデジット付きの 14 桁の EAN.UCC 品目識別用です。POS スキャナでスキャンされない小さなシンボルに使用されます。                                               |
| SSCC 18              | Serial Shipping Container Code-18 (SSCC-18) Barcode is a type of barcode that can print in the lower 2-inch (or local equivalent) extended area of the Thermal 4" x 8" or 4" x 8 <sup>1</sup> / <sub>4</sub> " (or local equivalent) label.        |
| Telepen              | Telepen is a name of a barcode symbology designed in the UK, in 1972, to directly represent<br>the full ASCII character set without using shift characters for code switching, and use only<br>two different widths for bars and spaces.           |
| UCC/EAN-128          | UCC/EAN -128 は、ASCII 文字セット全体を使用します。HIBC アプリケーションで使用される特殊な Code 128 です。                                                                                                    |
| UPC A                | UPC-A は、本、雑誌、新聞のほか、巷のスーパーマーケットの棚にあるほとんどすべての商品に<br>見られる一般的なエンコードです。EAN-13 に似ていますが、11 桁の数値データと末尾にチェック<br>デジットがエンコードされています。                                                                                                    |
| UPC EO               | UPC-EO は数字だけを使用します。Zero Suppression の UPC シンボルに使用されます。Caption<br>プロパティには、6桁の UPC-E コードまたは完全な 11 桁(必須のコードタイプOを含む)の UPC-A<br>コードを入力する必要があります。11 桁のコードが入力された場合、バーコードコントロールは、<br>可能であればそれを6桁の UPC-E コードに変換します。11 桁のコードを6桁のコードに変換でき<br>ない場合は、何も表示されません。 |
| UPC E1               | UPC-E1 は数字だけを使用します。主に小売業界で在庫ラベルに使用されます。UPC-E1 の入力<br>文字列の長さは数字6個です。                                                                                                    |

# C1BarCode コントロールのカスタマイズ

C1BarCode コントロールを使用するには、使用するエンコーディングのタイプを CodeType プロパティで設定し、エンコードす る値を Text プロパティで設定します。

メモ:文字要件が極めて少ないエンコーディングもあれば、数値しか使用できないエンコーディングもあります。

次の図は、CodeType が QRCode に、また Text が URL に設定された C1BarCode コントロールを示しています。アプリ ケーションで使用されるバーコードのタイプによっては、さらに多くのオプションをカスタマイズに使用できます。

| プロパテ | 4                      |                    |            | <b>•</b> [ | ×  |
|------|------------------------|--------------------|------------|------------|----|
|      | 名前 barcode             |                    |            | يو         | 4  |
|      | 種類 C1BarCode           |                    |            |            |    |
| 検索プ  | ロパティ                   |                    |            |            | P  |
| 替べ並  | え: カテゴリ ▼              |                    |            |            | -  |
| Cod  | leType                 | QRCode             |            | •          | •  |
| Con  | itextMenu              |                    |            | 新規         |    |
| Dat  | aMatrixOptions         |                    |            | 新規         |    |
| Enc  | odingExceptionTemplate |                    |            | [          |    |
| Fixl | ength                  | -1                 |            | (          |    |
| Foc  | usVisualStyle          | System.Windows.Sty | /le        | [          |    |
| For  | ceCursor               |                    |            | [          |    |
| GS1  | LCompositeOptions      |                    |            | 新規         |    |
| Inp  | utScope                |                    |            | [          |    |
| IsM  | anipulationEnabled     |                    |            | [          |    |
| Mes  | sageValue              |                    |            | [          |    |
| Mic  | roPDF417Options        |                    |            | 新規         |    |
| Mod  | duleSize               | (ModuleSize)       |            | 新規         | •  |
| Ove  | erridesDefaultStyle    |                    |            | [          |    |
| PDF  | 417Options             |                    |            | 新規         |    |
| QRO  | CodeOptions            | (QRCodeOptions)    |            | 新規         | ۰. |
| Qui  | etZone                 |                    |            | 新規         |    |
| Ren  | nderTransformOrigin    | 0                  | 0          | [          |    |
| Res  | ources                 |                    |            | [          |    |
| Rss  | ExpandedStackedOpti…   |                    |            | 新規         |    |
| Sty  | le                     |                    |            | [          |    |
| Ten  | nplate                 |                    |            | [          |    |
| Tex  | t                      | http://www.compon  | entone.com | 1          | •  |
| Tex  | tAlign                 | Center             |            | •          |    |
| Uid  |                        |                    |            | [          |    |

#### **C1BarCode** 画像の保存

C1BarCodeコントロールでは、バーコードの画像を保存する機能が用意されています。C1BarCodeクラスのSave()メソッドを使用して画像を.bmp、.png、.jpegのいずれかの形式で保存できます。

C1BarCodeを.pngファイルとして保存するには次の手順を実行します。

この例では、「クイックスタート」トピックで作成されたサンプルを使用します。

1. [ツールボックス]に移動して、デザイナにボタンコントロールを追加します。これで、XAMLビューに<Button>タグが追加されます。 2. XAMLで追加された<Button>タグのプロパティを以下のように設定して編集します

| XAMILで追加された <button>ダクのフロハディを以下のように改正して編集しより。</button> |                                                                                                    | きします。                                              |
|--------------------------------------------------------|----------------------------------------------------------------------------------------------------|----------------------------------------------------|
|                                                        | XAML                                                                                                 | copyCode                                           |
|                                                        | <button <br="" content="Save BarCode Image" x:name="button">Width="138" Margin="502,510,0,0</button> | HorizontalAlignment="Left" VerticalAlignment="Top" |
|                                                        |                                                                                                    | ······································             |

<sup>3.</sup> MainWindow()コンストラクタ内にbutton\_Clickイベントを購読します。

```
• Visual Basic
 AddHandler button.Click, AddressOf button_Click
    • C#
 button.Click += button_Click;
4. button_Clickイベントのハンドラーを生成するには、「Tab」キーを2回押します。
5. 以下のコードをbutton_Clickイベントのハンドラー内に追加します。
     • Visual Basic
  Private Sub button Click(sender As Object, e As RoutedEventArgs)
     Using stm = System.IO.File.Create("../Pictures/barcode.jpg")
         barcode.Save(stm, ImageFormat.Jpeg)
     End Using
  End Sub
    • C#
  void button_Click(object sender, RoutedEventArgs e)
  {
      using (var stm = System.IO.File.Create("../Pictures/barcode.jpg"))
      {
          barcode.Save(stm, ImageFormat.Jpeg);
      }
  }
```

上記のコードでは、ボタンクリックで画像を保存するパスをCreate()メソッドに指定する必要があります。

# QR ⊐ード

QRコード(Quick Responseコード)形式は、今日最もよく使用されている2次元バーコード形式の1つで、ほとんどすべてのスマートフォンの無料リーダーが対応しています。デンソーウェーブが開発した QRコード形式は、効率がよくコンパクトで、読み取りに特別なスキャナを必要としません。これは、無償で利用できるオープンな規格(ISO/IEC18004 など)です。

このコードは、一定のパターンで配列された白黒のピクセルだけで構成されます。C1QRCode コントロールを使用すると、エン コードする値に基づいて QR パターンが構成されます。この値は、Text プロパティで指定できます。